Buongiorno Colleghe/i.

In questa guida vi spiegherò come creare il periodo di ricevimento che permetterà alle famiglie di prenotarsi per i colloqui a distanza

Aprire il registro elettronico e cliccare su gestione colloqui

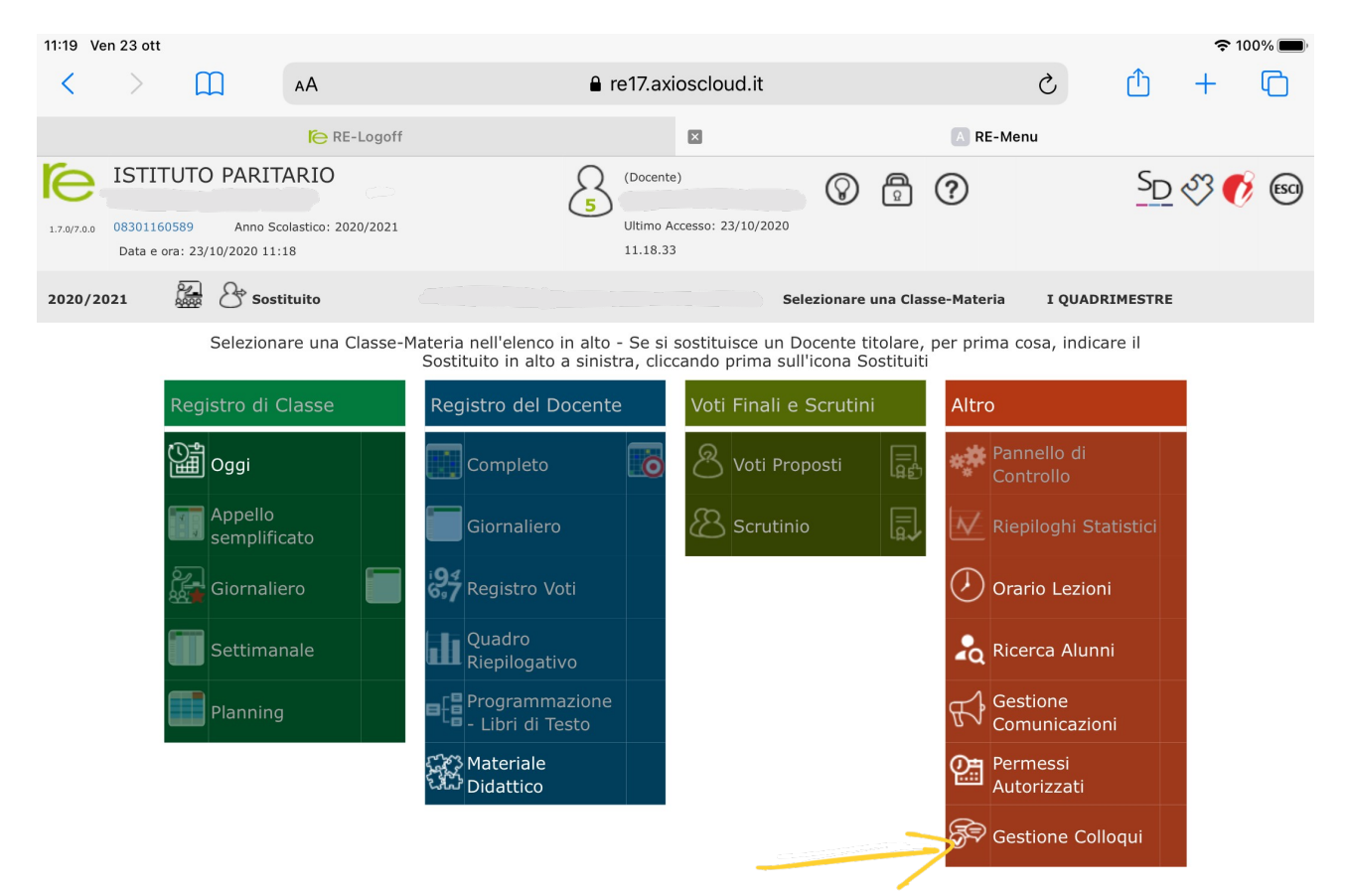

| 11:19 V     | 'en 23 ott                                         |                                   |                                 |                 |                                          |               |             |           |                |          | <b>?</b> 10          | 0% 🔳   |
|-------------|----------------------------------------------------|-----------------------------------|---------------------------------|-----------------|------------------------------------------|---------------|-------------|-----------|----------------|----------|----------------------|--------|
| <           | > []                                               | ם (                               | AA                              | <b>≜</b> re′    | 17.axioscloud                            | .it           |             |           | C              | Û        | +                    | C      |
|             |                                                    |                                   | C RE-Logoff                     |                 | ×                                        |               | A RE-Gesti  | one Collo | qui Docenti    |          |                      |        |
| 1.7.0/7.0.0 | <b>ISTITUTO</b><br>08301160589<br>Data e ora: 23/1 | PARITA<br>Anno Sco<br>0/2020 11:1 | ARIO<br>Iastico: 2020/2021<br>9 |                 | ocente)<br>imo Accesso: 23/10,<br>.18.33 | /2020         | 2?          |           |                | SD       | I 🗘                  | 60     |
| Gestic      | one Colloqui                                       |                                   |                                 |                 |                                          |               |             |           |                |          |                      | $\sim$ |
| Docer       | nte C.u.                                           |                                   | v                               |                 |                                          | 23            | 3/10/2020   |           | + Nuovo C      | olloquio | E                    | mail   |
| 📇 Co        | lloqui Prenotati                                   | 🗮 Pe                              | eriodi Ricevimento              | >               |                                          |               |             |           |                |          |                      |        |
| Sel.        | Data<br>Colloquio                                  | Pos.                              | Alunno                          | Genitore/Tutore | Classe                                   | Sede          | e colloquio |           | Inserito<br>da | (        | Comandi              |        |
|             | 30/10/2020<br>16:15-18:15                          | 1<br>(≃16:15)                     |                                 |                 | 1^ A<br>NORMALE                          | SEDIE MEDIE - |             |           | Genitore       |          | ☑ Esito<br>⑪ Elimina |        |
|             | 30/10/2020<br>16:15-18:15                          | 5<br>(≃17:35)                     |                                 |                 | 3^ A<br>NORMALE                          | SEDIE MEDIE - |             |           | Genitore       |          | 🕑 Esito<br>🗊 Elimina |        |
|             | 30/10/2020<br>16:15-18:15                          | 6<br>(≃17:55)                     |                                 |                 | 3^ A<br>NORMALE                          | SEDIE MEDIE   |             |           | Genitore       |          | 🕑 Esito<br>🗊 Elimina |        |
|             | 27/11/2020<br>16:15-18:15                          | 1<br>(≃16:15)                     | 0                               |                 | 3^ A<br>NORMALE                          | SEDIE MEDIE - |             |           | Genitore       |          | 🕑 Esito<br>🖻 Elimina |        |

## Ora cliccate su Nuovo Periodo

| 11:19 Ven 23 o                                                                                         | tt         |                |           |          |         |                     | <b>?</b> 10                      | 00% 🔲,             |                  |                |          |                 |  |
|----------------------------------------------------------------------------------------------------|------------|----------------|-----------|----------|---------|---------------------|----------------------------------|--------------------|------------------|----------------|----------|-----------------|--|
| $\langle \rangle$                                                                                      | Ш          | AA 🔒 re17.axid |           |          |         |                     | 17.axi                           | oscloud.it         | Û                | +              | G        |                 |  |
| RE-Logoff                                                                                              |            |                |           |          |         |                     |                                  | RE-Gestione Co     | Colloqui Docenti |                |          |                 |  |
| ISTITUTO PARITARIO   1.7.0/7.0.0 08301160589 Anno Scolastico: 2020/2021   Data e ora: 23/10/2020 11:19 |            |                |           |          |         | 5 ((<br>5<br>1      | Docente)<br>Itimo Acc<br>1.18.33 | Sesso: 23/10/2020  |                  | SD             | I 🕈      | 023             |  |
| Gestione Co                                                                                            | olloqui    |                |           |          |         |                     |                                  |                    |                  | _              |          | $\sim$          |  |
| Docente                                                                                                |            |                |           |          |         |                     |                                  |                    |                  | <b>+</b> N     | uovo Per | iodo            |  |
| Attivo                                                                                                 | Dal        | AI             | Da<br>ora | A<br>ora | Giorno  | Ripetibilità        | Posti                            | Sede colloquio     | Modalità         | Inserito<br>da | Coma     | ndi             |  |
| Non Attivo                                                                                             | 29/10/2020 | 23/12/2020     | 16:15     | 18:15    | Venerdi | Ogni 4<br>settimane | 6                                | SEDIE MEDIE -      |                  | Docente        | 🕑 Mod    | lifica<br>blica |  |
| Non Attivo                                                                                             | 29/10/2020 | 23/12/2020     | 17:15     | 18:15    | Venerdi | Ogni 4<br>settimane | 6                                | SCUOLA ELEM.PARIT. |                  | Docente        | 🕑 Mod    | lifica<br>blica |  |

E andate ad inserire il giorno della settimana in cui farete il colloquio, ad esempio 14 Dicembre. Quanti colloqui intendete sostenere per ogni ora (ad esempio se impostate 4 ogni colloquio durerà 15 minuti). Impostate Periodo di reperibilità: MAI Modalità colloquio:VIDEOCHIAMATA

| Periodo ripetibilità  | Numero | massimo |   | Modalità          |            | Tutti gli alunni     | Attivo |
|-----------------------|--------|---------|---|-------------------|------------|----------------------|--------|
| Mai 🔹                 | -      | 4       | + | Videochiamata     | •          | NO                   | SI     |
| Da data               | A data |         |   | Giorno            | Ora inizio | Ora Fine             |        |
| i                     | i      |         |   | Lunedì 🔹          | ٩          | ٩                    |        |
| Sede                  |        |         |   | Non disponibile - | Dal        | Non disponibile - Al |        |
| RMEE8E0013 - GESMUNDO |        |         | T | Ē                 |            | Ē                    |        |
| Note per le famiglie  |        |         |   |                   |            |                      |        |
|                       |        |         |   |                   |            |                      |        |
|                       |        |         |   |                   |            |                      |        |

Elenco Classi: Non selezionando nulla il ricevimento varrà per tutte le classi)

| 🗆 Sel | Classe                   |
|-------|--------------------------|
|       | RMEE8E0013 - 2^ C COMUNE |
|       | RMEE8E0013 - 5^ A COMUNE |

| 🔀 Salva 🗙 Chiudi |         |          |  |
|------------------|---------|----------|--|
|                  | 🕲 Salva | 🗙 Chiudi |  |

Inoltre potrete inserire una nota alle famiglie, come da foto:

| 12:38 Ven 23 ott                       | t            |                      |                         |                     |                |                     |        |              |                |                | <b>?</b> 9    | 8% 🔳  |
|----------------------------------------|--------------|----------------------|-------------------------|---------------------|----------------|---------------------|--------|--------------|----------------|----------------|---------------|-------|
| < >                                    | Ш            | АА                   |                         | 8                   | re17.axi       | oscloud.it          |        |              | S              | Û              | +             | C     |
|                                        |              | Fe RE-Logoff         |                         |                     |                | ×                   | AR     | E-Gestione C | Colloqui Docen | ti             |               |       |
|                                        |              | RITARIO              |                         | Ω                   | (Docente)      | 6                   |        | 0            |                | Sn             | ~3 <b>(</b> ) | ESCI  |
| "MARI<br>1.7.0/7.0.0 0830110<br>Data e | Modifi       | ca Ricevime          | nto p                   | er                  |                |                     |        |              |                | ×              | Ň             | Ŭ     |
| Gestione Co                            | Periodo ri   | petibilità           | Num                     | ero massimo         |                | Modalità            |        | Tutti g      | li alunni      | Attivo         |               | , <>  |
| Docente G                              | Ogni 4 se    | ettimane 🔹           | -                       | 6                   | +              | Videochiamata       | Ŧ      |              | 0              | NO             | ovo Pari      | ada   |
|                                        | Da data      |                      | A dat                   | a                   |                | Giorno              | Ora in | izio         | Ora Fine       | •              | ovo ren       | ouo   |
| 🐣 Colloqui Pr                          | <b>İ</b> 29/ | 10/2020              | <b></b>                 | 23/12/2020          |                | Venerdì •           | C      | 16:15        | <b>(</b> ) 1   | 18:15          |               |       |
| Attivo                                 | Sede         |                      |                         |                     |                | Non disponibile - D | al     | Non di       | sponibile - A  | I              | Coma          | ndi   |
|                                        |              |                      |                         |                     | •              |                     |        |              |                |                |               |       |
| Non Attivo                             | Note per l   | e famiglie           |                         |                     |                |                     |        |              |                |                | Mod           | ifica |
|                                        |              |                      | _5                      |                     |                | $\supset$           |        |              |                |                | - Dup         |       |
| Non Attivo                             |              |                      |                         |                     |                |                     |        |              |                |                | Mod           | ifica |
|                                        | Elenco Cla   | ssi: Non selezionand | o nulla il ri           | cevimento varrà pei | r tutte le cla | ssi                 |        |              |                |                | C Dup         | olica |
|                                        | 🗌 Sel        |                      |                         |                     |                | Classe              |        |              |                |                |               |       |
|                                        | $\Box$       | - 1^ #               | COMUN                   | E                   |                |                     |        |              |                |                |               |       |
|                                        | $\Box$       | - 2^ /               | COMUN                   | E                   |                |                     |        |              |                |                |               |       |
|                                        | $\Box$       | - 3^ A               | COMUN                   | E                   |                |                     |        |              |                |                |               |       |
|                                        | $\square$    | - 3^ E               | COMUN                   | E                   |                |                     |        |              |                |                |               |       |
|                                        | N.B.: Ci so  | no prenotazioni per  | <mark>questo p</mark> o | eriodo.             |                |                     |        |              | ම Salva 🕨      | <b>C</b> hiudi |               |       |

Ricordatevi sempre di impostare il colloquio come Non Attivo e di attivarlo solo quando ci sarà l'ok della segreteria